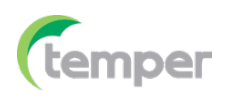

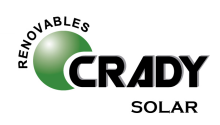

# Medidor de control remoto monofásico (WiFi) Guía rápida Modelo:cs-INV-MICRO-METRO - 0700328

### 1. Introducción del producto

El medidor de control remoto monofásico (WiFi) **сs-іму-міско-метко** se aplica con fines de gestión de la energía, y se utiliza para medir y controlar el consumo de electricidad en sistemas fotovoltaicos, sistemas de energía, industria de la construcción, etc. Realiza mediciones en tiempo real, precisas y rápida de tensión, corriente, potencia activa, frecuencia, factor de potencia, energía activa positiva/negativa, etc.

### 2. Parámetros

|          | Parámetro                      | Valor                                               |
|----------|--------------------------------|-----------------------------------------------------|
| ón       | Tipo inalámbrico               | Wifi                                                |
| aci      | Frecuencia de trabajo          | 2,412 GHz~2,484 GHz                                 |
| nio      | COM local                      | RS485                                               |
| шo       | Parámetro de serie             | Dirección 001, 9600 bps, E, 8, 1                    |
| C        | Intervalo de datos             | 5 minutos                                           |
| <u>ب</u> | Tensión nominal                | CA 230V 5(60)A 50/60Hz                              |
| lido     | Rango de energía               | 0~999999.99kWh                                      |
| Mec      | Clase de precisión             | 1.0                                                 |
|          | Consumo                        | ≤3.5W                                               |
| nte      | Temperatura<br>de trabajo      | - 30°C~+70°C                                        |
| biel     | Humedad relativa               | ≤85 % (sin condensación), altitud <3000 m           |
| edioam   | Presión<br>atmosférica         | 70kPa~106kPa                                        |
| Ž        | Transporte &<br>Almacenamiento | Temperatura: -40 °C ~ 85 °C, Humedad relativa ≤ 85% |

### 3. Pantalla

3.1 Panel de visualización (Nota: "\*" representa un solo número, "#" representa "-".) Modo de pantalla abatible: Auto-volteo en 2s/Haga clic para voltear la pantalla.

| No. | Contenido                                                        | Monitor | Unidad | No. | Contenido          | Monitor | Unidad |
|-----|------------------------------------------------------------------|---------|--------|-----|--------------------|---------|--------|
| 1   | Positivo Activo Total<br>Energía (alta de 4 bits)                | * * * * | kWh    | 5   | Corriente          | L #**   | A      |
| 2   | Positivo Activo Total<br>Energía (baja<br>4 bits (dos decimales) | ** **   | kWh    | 6   | Energía            | P #**   | kW     |
| 3   | Dirección MODBUS COM                                             | A ***   |        | 7   | Factor de potencia | PF *.*  |        |
| 4   | Tensión                                                          | U ***   | V      | 8   | Frecuencia         | F **.*  |        |

### 3.2 Visualización de energía total activa positiva (cristal líquido de 4 bits, 2 decimales)

| Los datos son inferiores a 99,99, | Los datos son mayores que 99,99, |
|-----------------------------------|----------------------------------|
| por ejemplo, "68,52":             | por ejemplo, "220968,52":        |
| 0000 68.52                        | 2209 68.52                       |

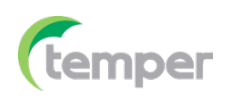

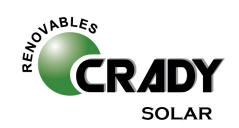

# 4. Instrucciones de interfaz

| U          |      | Interruptor                    | Cerrado: Presione por 3s<br>Abierto: Presione por 3s |
|------------|------|--------------------------------|------------------------------------------------------|
|            | В    | RS485 A Recibir y enviar datos |                                                      |
| - + B A    | A    | RS485 B Recibir y enviar datos | Direction 001, 9600 bps, E, 8, 1                     |
|            | +    | Puerto de pulso                | Interfaz de calibración                              |
|            | -    | Puerto de pulso                |                                                      |
|            | L↓   | Entrada de línea L             | Interfaz de línea L                                  |
| *          | L↑   | Salidade línea L               |                                                      |
| N          | N    | Entrada ysalida de línea N     | Interfaz de línea N                                  |
| 4858485A   | 485B | RS485 B Recibir y enviar datos |                                                      |
| 000        | 485A | RS485 A Recibir y enviar datos | Direccion 001, 9600 bps, E, 8, 1                     |
| 485 A 485B | Pin1 | RS485 A Recibir y enviar datos |                                                      |
|            | Pin2 | RS485 B Recibir y enviar datos | Direccion 001, 9600 bps, E, 8, 1                     |
| • RESET    |      | Botón de reinicio              | Reiniciar (5 s)/Reiniciar (10 s)                     |

Aviso: RS485A, RS485B de Pin, Header hembra están conectados directamente.

## 5. Luces indicadoras

| Indicador | Identificación                                    | Estado                                                                                                    |
|-----------|---------------------------------------------------|----------------------------------------------------------------------------------------------------|
| <u>ل</u>  | Interrptor ON/OFF<br>(Verde)                      | 1. Encendido: Cerrado                                                                                                    |
| P         | Luz de energía<br>(Roja)                          | 1. Flash: según el estado de consumo (1200 veces significa 1kWh)                                                                                                    |
| СОМ       | Comunicación<br>medidor y módulo Wifi<br>(Verde)  | <ol> <li>Encendido: conectado al medidor.</li> <li>On 400ms/Off 400ms: Transmisión de datos.</li> <li>Apagado: no se pudo comunicar con el medidor.</li> </ol>                                            |
| SER       | Comunicación<br>registrador y servidor<br>(Verde) | <ol> <li>Encendido: conectado al servidor.</li> <li>Encendido 400 ms/Apagado 400 ms: conectado al enrutador, no conectado<br/>al servidor.</li> <li>Apagado: no se pudo conectar al enrutador.</li> </ol> |
| NET       | Funcionando<br>(Verde)                            | <ol> <li>Encendido 64 ms/apagado 2000 ms: el módulo WiFi funciona normalmente.</li> <li>Encendido/apagado: el módulo WiFi funciona de manera anormal.</li> </ol>                                          |

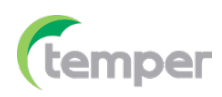

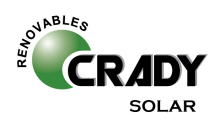

## 6. Diagrama de instalación

6.1 Posición de instalación: Lado de consumo red

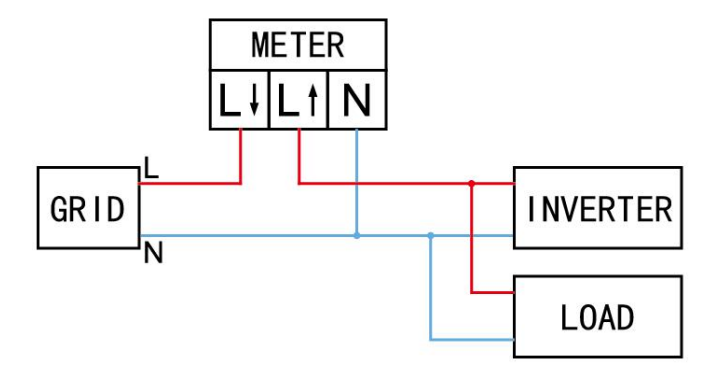

6.2 Posición de instalación: Lado de producción paneles solares

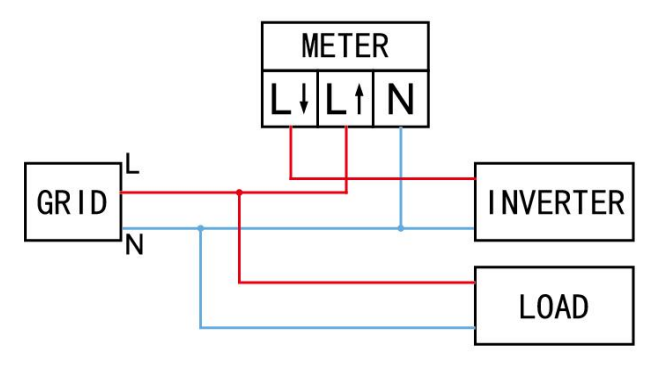

6.3 Posición de instalación: Lado de consumo vivienda

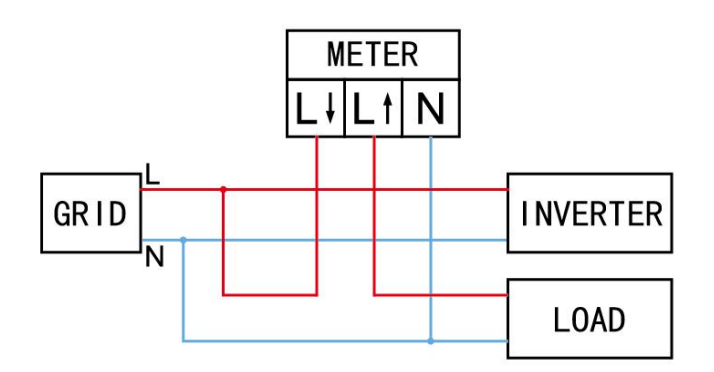

## 7. MANUAL DE USUARIO para la APLICACIÓN SOLARMAN

1. Descarga la aplicación

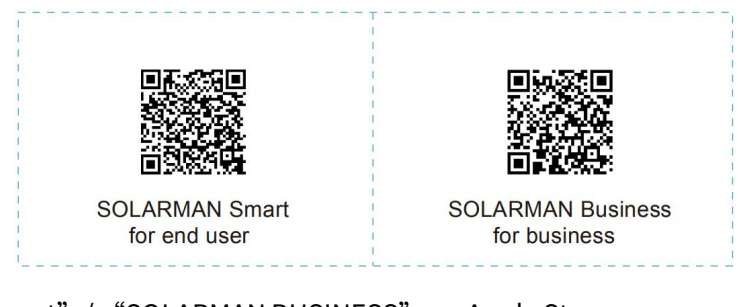

iPhone: Busque "SOLARMAN Smart" / "SOLARMAN BUSINESS" en Apple Store. Android: Busque "SOLARMAN Smart" / "SOLARMAN BUSINESS" en Google Play.

También puede iniciar sesión a través de WEB como se muestra a continuación: pro.solarmanpv.com home.solarmanpv.com

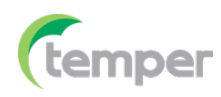

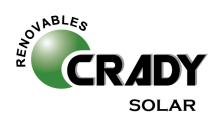

### 2. Registro en SOLARMAN SMART

Accede a SOLARMAN SMART y registrate. Haga clic en "Registrarse" y cree su cuenta aquí.

|                                                    | English 🗸 | Kegis                                              | ater               |
|----------------------------------------------------|-----------|----------------------------------------------------|--------------------|
| 🙆 SOLARMAN Smart                                   |           | Phone Number                                       | E-mail             |
| E-mail Phone Number Username<br>E-mail<br>Password |           | E-mail<br>Please enter E-mail<br>Verification Code |                    |
| password                                           | 244       | Please enter verification                          | on code Fotneve Xa |
|                                                    |           | Password                                           |                    |
| Log In                                             |           | Password length must be greater                    | than 6 bits        |

### 3. Crea una planta

Haga clicen "Agregar ahora" para crear su planta. Complete la información básica de la planta y otra información.

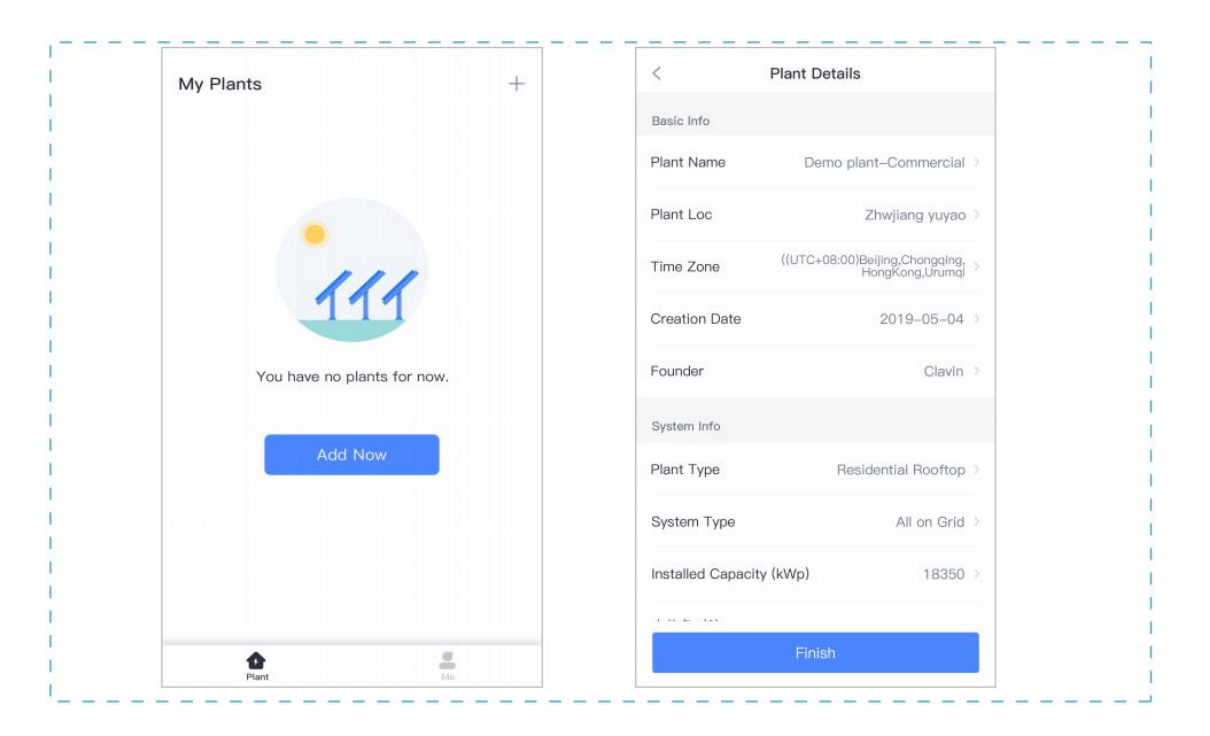

#### 4.Agregar un dispositivo

Método 1:Ingrese el SN (número de serie) del registrador manualmente.

Método2: Haga clic en el icono de la derechay escanee para ingresar el SN del registrador (puede encontrar el SN del registrador en el empaque externo o en el cuerpo del registrador).

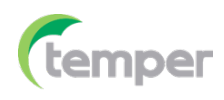

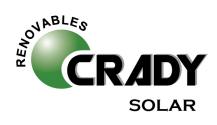

| My Plants                                               | +_                                                   | $\leftarrow$                 | Add a Logger                                               |                             |
|---------------------------------------------------------|------------------------------------------------------|------------------------------|------------------------------------------------------------|-----------------------------|
| · · ·                                                   |                                                      | Please ente<br>will calculat | r the logger SN belongs to the plant data according to the | ne plant. System<br>logger. |
|                                                         | Add a device                                         | SN Pleas                     |                                                            | e                           |
| Demo plant-Min<br>88.00W<br>Current Production<br>Power | cro inverter Example<br>45.38MWh<br>Production-Today |                              | Cannot Fi                                                  | nd SN/Barcode?              |
| 15.38K CNY<br>nticipated Yield-<br>Today                | 773.30K CNY<br>Anticipated Yield-This<br>Month       |                              |                                                            |                             |
|                                                         | o antes see                                          |                              |                                                            |                             |
|                                                         | o mins ago                                           |                              |                                                            |                             |

### 5. Configuración del medidor

El objetivo de la configuración es enviar datos del medidor a la plataforma y calcular sus datos.

5.1 Agregar un medidor a la planta a través del registrador La plataforma SOLARMAN no admite añadir un medidor directamente. Los usuarios pueden agregar un registrador primero y el registrador enviará los datos del medidor a la plataforma.

Conecte primero los dispositivos. Una vez que se enciende el registrador y se transmiten los datos, el medidor de destino aparecerá en la lista de dispositivos.

| $\leftarrow$ | Device info                  | +                   |
|--------------|------------------------------|---------------------|
| Inverter     | No. of Connections:1         |                     |
| Logger       | Meter<br>SN:002502414374-001 | Online              |
| Meter        |                              | Meter configuration |
|              | Load                         | ed                  |

### 5.2 Configuración del medidor

Ir a Información del dispositivo y haga clic en el botón "Configurar". Configure el medidor de acuerdo con la ubicación de la instalación.

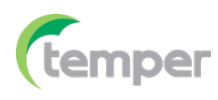

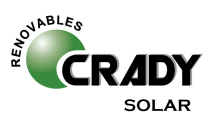

| ← Meter configuration Done                                                                                                 | ← Meter configuration Done                                                    | ← Meter configuration Done                                                              |
|----------------------------------------------------------------------------------------------------|-------------------------------------------------------------------------------|-----------------------------------------------------------------------------------------|
| Please configure the meter CT properties according to the meter installation.                                              | Please configure the meter CT properties according to the meter installation. | Please configure the meter CT properties according to the meter installation.           |
| SN.METER003<br>CTI CT2 CT3<br>Apply to<br>Single-phase System<br>Three-phase System                                        | SN:METER003<br>Apply to<br>Single-phase System<br>Three-phase System          | SN:METER003<br>CTI CT2 CT3<br>Apply to<br>Single-phase System<br>Three-phase System     |
| CT<br>CT1<br>Installation site CT installation site (Click arrow to<br>switch)<br>Energy<br>Purchase<br>Grid-conn<br>ected | CT<br>CT1<br>Installation site (Click arrow to<br>switch)<br>↓<br>↓           | CT<br>CT1<br>Installation site CT installation site (Click arrow to<br>switch)<br>→ ↑ ↑ |

### 6.Configuración de red

Después de agregar el registrador, configure la red para garantizar un funcionamiento normal.

Vaya a "Detalles de la planta"-"Lista de dispositivos", busque el SN de destino y haga clic en "Redes".

| 10:14 AM     |                          | •••••             |  |
|--------------|--------------------------|-------------------|--|
| $\leftarrow$ | Device Detail            | s +               |  |
| Inverter     | No. of Connections: 2    |                   |  |
| Logger       | Logger<br>SN:123341245   | Normal            |  |
| Meter        | Select associated device | Device Networking |  |
| Module       | Logger<br>SN:136689995   | Office            |  |
|              |                          | Device Networking |  |

### Paso 1: Confirmar información Wi-Fi

Asegúrese de que su teléfono se haya conectado a la red WiFi correcta. Y haga clic en "Inicio".

| Aviso: 5G WiFi no es compatible.         |                                                                                                    |
|------------------------------------------|----------------------------------------------------------------------------------------------------|
| Evita el uso de caracteres especiales en | redes WiFi(,;="" ')                                                                                                    |
|                                          | HSILAM - SN:2312423 ≓<br>Password                                                                                                    |
|                                          | App_only Change network                                                                                                    |
|                                          |                                                                                                    |
|                                          | 50 frequency larget is not supported.<br>Please connect to 246 frequency band.                                                                                                    |
|                                          | Reminder<br>1. Please make sure the signal strength of WI-File good<br>2. During the configuration, some Android phones will<br>prompt that the current network is not available. Please<br>ignore the prompt. |

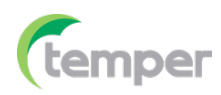

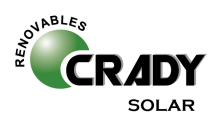

Haga clic en "Ir a conectar" y busque la red "AP\_XXXXX" correcta (XXXXX se refiere al SN del registrador). Si se requiere la contraseña, puede encontrar la en el cuerpo del registrador. Vuelva a SOLARMANSmart APP, después de conectarse a la red.

| Go to WLAN Setting                                                                      | g and connect the                                                         | < settings WLA                                                  | N                                                                 |
|-----------------------------------------------------------------------------------------|---------------------------------------------------------------------------|-----------------------------------------------------------------|-------------------------------------------------------------------|
| following network n                                                                     | nanually                                                                  | WLAN                                                            | ê 🗢 🤅                                                             |
| Android                                                                                 | <ul> <li>♥ 0</li> <li>▲ ♥ //</li> </ul>                                   | MY NETWORKS                                                     |                                                                   |
| AP_622602179                                                                            | <b>∻</b> ①                                                                | Android                                                         | <b>?</b> (                                                        |
| IGEN-5G                                                                                 |                                                                           | ChinaNet                                                        | â <del>?</del> (                                                  |
|                                                                                         |                                                                           |                                                                 |                                                                   |
| Some devices migh                                                                       | nt need a password                                                        | AP_622602179                                                    | ÷ (                                                               |
| Some devices might<br>to connect the net<br>the password on th                          | nt need a password<br>work. You can find<br>e device enclosure.           | AP_622602179<br>HYH123                                          | ? ()                                                              |
| Some devices might<br>to connect the net<br>the password on th<br>Connected.            | nt need a password<br>work. You can find<br>e device enclosure.           | AP_622602179<br>HYH123<br>IGEN-5G                               | <ul> <li>○</li> <li>●</li> <li>○</li> <li>●</li> <li>○</li> </ul> |
| Some devices might<br>to connect the net<br>the password on the<br>Connected.           | nt need a password<br>work. You can find<br>e device enclosure.<br>onnect | AP_622602179<br>HYH123<br>IGEN-5G<br>OTHER NETWORKS             |                                                                   |
| Some devices might<br>to connect the net<br>the password on th<br>Connected.<br>Go to c | nt need a password<br>work. You can find<br>e device enclosure.<br>onnect | AP_622602179<br>HYH123<br>IGEN-56<br>OTHER NETWORKS<br>act-blue | ଟ (<br>ଜ ଟ (<br>ଜ ଟ (<br>ଟ (                                      |

### Paso3: Configuración automática

Espere un momento para completarlaconfiguración, el sistema cambiaráa la página siguiente. Haga clic en "Listo" para verificar los datos de la planta. (Por lo general los datos se actualizarán en 10 minutos).

| 10:14 AM                                                          | 10:14 AM ••                                                                                 |                      |                                         |                 |
|-------------------------------------------------------------------|---------------------------------------------------------------------------------------------|----------------------|-----------------------------------------|-----------------|
| ← Device Configuration                                            |                                                                                             |                      |                                         |                 |
|                                                                   | Configuration succeeded                                                                     | <b>Plar</b><br>Actua | nta Logroño 19<br>lizado hace 9 minutos |                 |
| Please shorten the distance between the device, router and phone. | Device data will be displayed in 10 mins. Afte<br>you can check device status in device lis | r that, Tiemp<br>t.  | oo Real Estadísticas                    | Dispositivo Ale |
|                                                                   |                                                                                             |                      |                                         |                 |
| Connect to device                                                 |                                                                                             | Proc                 | lucción                                 | Red             |
|                                                                   |                                                                                             | 863                  | .00W                                    | 703.00W         |
| Configuring                                                       |                                                                                             | L                    | $\longrightarrow$                       |                 |
| Restart                                                           |                                                                                             |                      | T                                       |                 |
| Verified                                                          | Done                                                                                        |                      |                                         |                 |
|                                                                   |                                                                                             |                      | Consu                                   | mo              |
|                                                                   |                                                                                             |                      | 160.00                                  | W               |

Si se produce un error de configuración, compruebe los siguientes puntos e inténtelo de nuevo.

- (1) Asegúrese de que WLAN esté ENCENDIDO.
- (2) Asegúrate de que el WiFi sea normal.
- (3) Aseguúrese de que el router inalámbrico no implemente la lista blanca y negra.
- (4) Elimine los caracteres especiales en la red WiFi.
- (5) Acorte la distancia entre el teléfono y el dispositivo.
- (6) Intente conectarse a otra red WiFi.

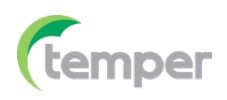

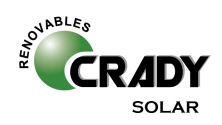

# Single-phase Remote Control Meter (WiFi) Quick Guide Model: CS-INV-MICRO-METER-0700328

### 1. Product Introduction

Single-phase Remote Control Meter CS-INV-MICRO-METER is applied for energy management purpose, and it works to measure and control electricity consumption of PV system, power system, construction industry and etc,. A real-time, accurate and quick measurement of voltage, current, active power, frequency, power factor, positive/negative active energy and etc, has been realized.

### 2. Parameters

|          | Parameter         | Value                                            |
|----------|-------------------|--------------------------------------------------|
| Commun i | Wireless Type     | WiFi                                             |
| cation   | Working Frequency | 2. 412GHz~2. 484GHz                              |
|          | Local COM         | RS485                                            |
|          | Serial Parameter  | Address 001、9600bps、E、8、1                        |
|          | Data Interval     | 5 mins                                           |
| Meter    | Rated Voltage     | AC 230V 5(60) A 50/60Hz                          |
|          | Power Range       | 0~999999. 99kWh                                  |
|          | Accuracy Class    | 1.0                                              |
|          | Consumption       | <b>≪3. 5</b> ₩                                   |
| Environ  | Working           | −30°C~+70°C                                      |
| ment     | Temperature       |                                                  |
|          | Relative Humidity | $\leqslant$ 85%(No condensation), Altitude<3000m |
|          | Atmospheric       | 70kPa~106kPa                                     |
|          | Pressure          |                                                  |
|          | Transportation &  | Temperature: -40°C∼85°C, Relative Humidity≤85%   |
|          | Storage           |                                                  |

### 3. Display

3.1 Display Panel (Note: "\*" represents single number, "#" represents "-".) Flip-screen Mode: Auto-flip in 2s/Click to flip the screen.

| No. | Content                                                      | Display | Unit | No. | Content      | Display | Uni |
|-----|--------------------------------------------------------------|---------|------|-----|--------------|---------|-----|
|     |                                                              | Form    |      |     |              | Form    | t   |
| 1   | Positive Active Total<br>Energy (High 4-bit)                 | ****    | kWh  | 5   | Current      | L #**   | A   |
| 2   | Positive Active Total<br>Energy (Low<br>4-bit)(Two decimal ) | **. **  | kWh  | 6   | Power        | P #**   | kW  |
| 3   | MODBUS COM Address                                           | A ***   |      | 7   | Power Factor | PF *.*  |     |
| 4   | Voltage                                                      | U ***   | V    | 8   | Frequency    | F **.*  |     |

3.2 Display of Positive Active Total Energy (4-bit liquid crystal, 2 decimal)

| Data is less than 99.99, | Data is greater than 99.99, |
|--------------------------|-----------------------------|
| E,g. "68.52":            | E.g. "220968.52":           |
| 0000 68.52               | 2209 68.52                  |

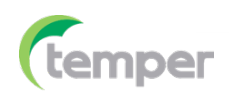

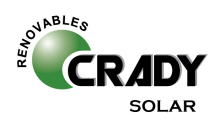

# 4. Interface Instruction

| (1)           |      |                           | C ose: Press for 3s       |
|---------------|------|---------------------------|---------------------------|
|               |      | Switch                    | Open: Press for 3s        |
|               | В    | RS485 A Receive&Send Data | Address 001、9600bps、E、8、1 |
| -+ B A        | Α    | RS485 B Receive&Send Data |                           |
|               | +    | Pulse Port                |                           |
|               |      | Pulse Port                | Ca ibration Interface     |
|               | L↓   | L Line In                 | L line Interface          |
|               | L↑   | L-L ne Out                |                           |
| <b>€</b><br>► | N    | N L ne In&Out             | N Line Interface          |
| 485B485A      | 485B | RS485 B Receive&Send Data |                           |
| <u> </u>      | 485A | RS485 A Receive&Send Data | Address 001、9600bps、E、8、1 |
| 485 A 485 B   | Pin1 | RS485 A Receive&Send Data |                           |
|               | Pin2 | RS485 B Receive&Send Data | Address 001、9600bps、E、8、1 |

Not ce: RS485A RS485B of Pin, Fema e Header are direct y connected

# 5 Indicator Lights

| Indication | Identificat on                     | Status                                                                                                    |
|------------|------------------------------------|----------------------------------------------------------------------------------------------------|
| ك 🖉        | ON/OFF Sw tch<br>(Green)           | 1.On: Close<br>2.Off: Open                                                                                                    |
| P          | Electric Energy<br>Pu se (Red)     | 1.Flash: Accord ng to consumption status (1200 t mes means 1kWh)                                                                                                    |
| СОМ        | Communicate with<br>Meter (Green)  | <ol> <li>On: Connect to meter</li> <li>On 400ms/Off 1600ms: Initia izing</li> <li>On 400ms/Off 400ms:Data transmitting between module and meter.</li> <li>Off: Fail to connect to meter</li> </ol> |
| SER        | Communicate with<br>Server (Green) | 1.On: Connect to server.<br>2 On 400ms/Off 1600ms: Initia izing<br>3 On 400ms/Off 400ms: Fall to connect to server                                                                                 |
| NET        | Runn ng status                     | 1.On 64ms/Off 2000ms: Running normally.<br>2.On/Off:WF module abnorma .                                                                                                    |

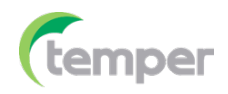

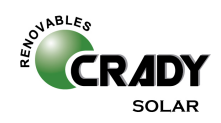

6. Installation Diagram

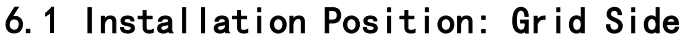

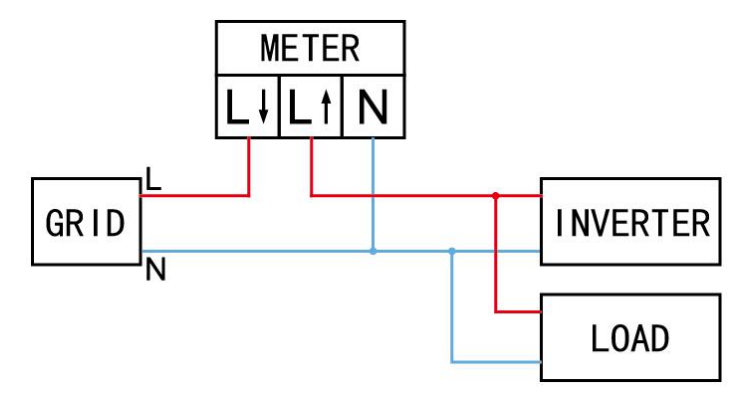

6.2 Installation Position: Production Side

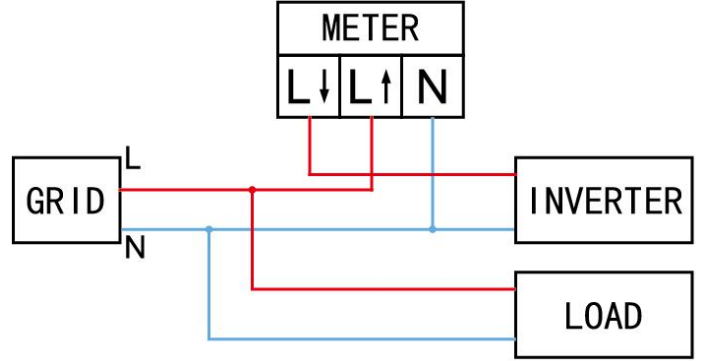

6.3 Installation Position: Consumption Side

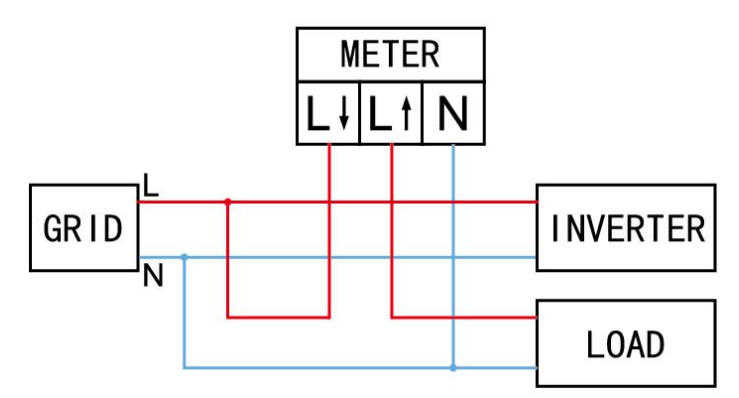

# 7. USER MANUAL for SOLARMAN APP

1. Download app

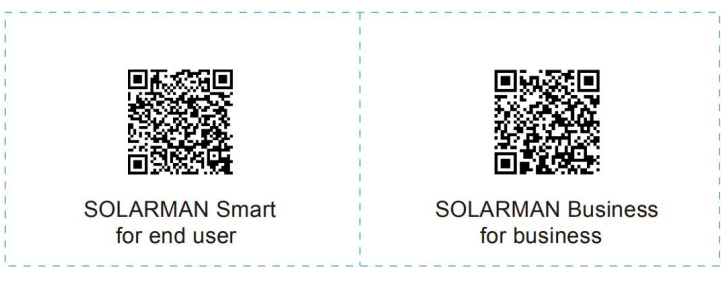

iPhone: Search SOLARMAN Smart / SOLARMAN BUSINESS in Apple Store. Android: Search SOLARMAN Smart / SOLARMAN BUSINESS in Google Play.

You can also login via WEB as below: pro.solarmanpv.com home.solarmanpv.com

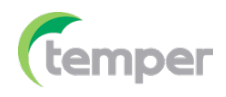

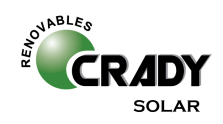

#### 2. Registration on SOLARMAN SMART

Go to SOLARMAN SMART and register. Click "Register" and create your account here.

| 10:14 AM              |                  | 10:14 AM                       |                |
|-----------------------|------------------|--------------------------------|----------------|
|                       | English 🗸        | ← Reg                          | ister          |
| 🙆 SOLARMAN            | l Smart          | Phone Number                   | E-mail         |
| E-mail Phone Number U | Jsername         |                                | · ·            |
|                       |                  | E-mail                         |                |
| E-mail                |                  | Please enter E-mail            |                |
| Password              |                  | Verification Code              |                |
| password              | 246              | Please enter verifica          | tion code      |
|                       |                  | Password                       |                |
|                       |                  | Password                       | 2              |
| Log In                |                  | Password length must be greate | ar than 6 bits |
| Register              | Forgot Password? |                                |                |

### 3. Create a Plant

Click "Add Now" to create your plant. Please fill in plant basic info and other info here.

| Plants                      | +        | <                  | Plant Details                                     |
|-----------------------------|----------|--------------------|---------------------------------------------------|
|                             |          | Basic Info         |                                                   |
|                             |          | Plant Name         | Demo plant-Commercial                             |
|                             |          | Plant Loc          | Zhwjiang yuyao                                    |
| 111                         |          | Time Zone          | ((UTC+08:00)Beijing,Chongqing,<br>HongKong,Urumqi |
| 111                         |          | Creation Date      | 2019-05-04                                        |
| You have no plants for now. | w.       | Founder            | Clavin                                            |
|                             |          | System Info        |                                                   |
| Add Now                     |          | Plant Type         | Residential Rooftop                               |
|                             |          | System Type        | All on Grid                                       |
|                             |          | Installed Capacity | (kWp) 18350                                       |
|                             |          |                    |                                                   |
| •                           | <u>a</u> |                    |                                                   |

### 4 Add a Device

Method 1: Enter logger SN manually.

Method 2: Click the icon in the right and scan to enter logger SN You can find logger SN in the external packaging or on the logger body.

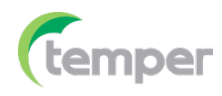

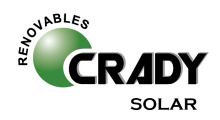

| 10-14 AM                     | ***** •                         | 10:14 AM     |                                   | •••••           |
|------------------------------|---------------------------------|--------------|-----------------------------------|-----------------|
| y Plants                     | +                               | $\leftarrow$ | Add a Logger                      |                 |
|                              | 🚱 Create a Plant                | Please en    | ter the logger SN belongs to th   | e plant. System |
|                              | Add a device                    | will calcula | ate plant data according to the I | ogger.          |
|                              | E Had a device                  | SN Ple       |                                   | Э               |
| aller all                    | Canada a                        |              | Cannot Fin                        | d SN/Barcode?   |
| 100                          |                                 |              |                                   |                 |
| Demo plant-Mic               | ro inverter                     |              |                                   |                 |
|                              |                                 |              |                                   |                 |
| 88.00W<br>Current Production | 45.38MWh                        |              |                                   |                 |
| Power                        | Production-Today                |              |                                   |                 |
| 45.38K CNY                   | 773.30K CNY                     |              |                                   |                 |
| Anticipated Yield-<br>Today  | Anticipated Yield-This<br>Month |              |                                   |                 |
|                              |                                 |              |                                   |                 |
|                              | 3 mins ago                      |              |                                   |                 |
|                              |                                 |              |                                   |                 |
| Mor                          | $e \rightarrow$                 |              | Add tärget device                 |                 |
|                              |                                 |              |                                   |                 |

#### 5. Meter Configuration

The aim of meter configuration is to send meter data to platform and calculate meter data.

#### 5.1 Add a meter to plant via ogger

SOLARMAN platform does not support adding a meter directly. Users can add a logger first and logger will send meter data to p atform.

Connect the devices first. After logger is powered on and data is transmitting, target meter will be listed on device list.

| $\leftarrow$ | Device info                  | +                |
|--------------|------------------------------|------------------|
| Inverter     | No. of Connections:1         |                  |
| Logger       | Meter<br>SN:002502414374-001 | Online           |
| Meter        | Met                          | er configuration |
|              | Loaded                       |                  |

5.2 Meter Configuration

Go to 「Device Info」 and click"Configure"button. Configure the meter according to installation location

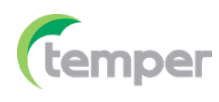

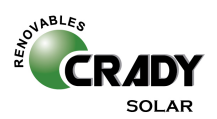

| ← Meter configuration Done                                                                                  | ← Meter configuration Done                                                          | ← Meter configuration Done                                                                                                    |
|----------------------------------------------------------------------------------------------------|-------------------------------------------------------------------------------------|----------------------------------------------------------------------------------------------------|
| Please configure the meter CT properties according to the meter installation.                               | Please configure the meter CT properties according to the meter installation.       | Please configure the meter CT properties according to the meter installation.                                                                                                    |
| Apply to<br>Apply to<br>SINMETER003<br>CT1 CT2 CT3<br>Apply to<br>Single-phase System<br>Three-phase System | SN:METER003<br>CT1 CT2 CT3<br>Apply to<br>Single-phase System<br>Three-phase System | SN.METER003<br>SN.METER003<br>SN.METER003<br>Sn.METER003<br>Sn.METER003<br>Sn.Meter003<br>Sn.Meter003<br>Sn.Me |
| CT<br>CT1<br>Installation site (Click arrow to<br>Switch)<br>Energy<br>Purchase<br>Grid•                    | CT<br>CT1<br>Installation site (Click arrow to<br>switch)<br>Production             | CT<br>CT1<br>Installation site (Click arrow to<br>switch)                                                                                                    |

### 6.Network Configuration

After the logger is added, please configure the network to ensure normal operation.Go to "Plant

| Details"-"Device List" | , find the target SN and clic | k "Networking". |
|------------------------|-------------------------------|-----------------|
|------------------------|-------------------------------|-----------------|

| 10:14 AM     |                                   |           |
|--------------|-----------------------------------|-----------|
| $\leftarrow$ | Device Details                    | +         |
| Inverter     | No. of Connections: 2             |           |
| Logger       | Logger<br>SN:123341245            | Normal    |
| Meter        | Select associated device Device N | etworking |
| Module       | Logger<br>SN:136689995            | Office    |
|              | Device N                          | etworking |

#### Step 1: Confirm Wi-Fi Info

Please make sure your phone has connected to the right WiFi network. And click "Start".

| ⚠ Notice: 5G WiFi is not supporte      | ed .                                                                                                    |
|----------------------------------------|----------------------------------------------------------------------------------------------------|
| Avoid the use of special characters in | WiFi networks(, ; = ""')                                                                                                    |
|                                        | Holl AH     Find the second second sec |
|                                        | _50 frequency land is not supported.<br>Please connect to 2.40 frequency land.<br>Start to configure<br>Reminder<br>1. Please make sure the signal strength of Wi-FI is good<br>2.During the configuration, some Android phones will<br>prompt that the current hetwork is not available. Please<br>ignore the prompt.                                                                                                    |

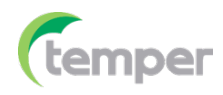

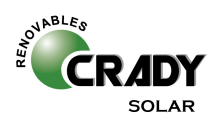

Click "Go to connect" and find the right "AP\_XXXXX" network (XXXXXrefers to logger SN). If the password is required, you can find the password on the logger body. Go back to SOLARMAN Smart APP, after connecting to AP network.

| Go to WLAN Setting and connect the                                          | < settings WLAN                       | < settings WLAN  |  |  |
|-----------------------------------------------------------------------------|---------------------------------------|------------------|--|--|
| tollowing network manually                                                  | WLAN                                  | ê 🗢 (            |  |  |
| Android 🗢 🔿                                                                 | MY NETWORKS                           |                  |  |  |
| AP_622602179 🗢 🗇                                                            | D Android                             | <b>?</b> (       |  |  |
| IGEN-SG                                                                     | ChinaNet                              | â 🕈 (            |  |  |
| Some devices might need a passwor                                           | AP_622602179                          | <b>?</b> (       |  |  |
| to connect the network. You can fin<br>the password on the device enclosure | d<br>a. HYH123                        | â <del>?</del> ( |  |  |
|                                                                             |                                       |                  |  |  |
| Connected.                                                                  | IGEN-5G                               | ê 🕈 (            |  |  |
| Connected.<br>Go to connect                                                 | IGEN-5G<br>OTHER NETWORKS             | ₽ 奈 (            |  |  |
| Connected.<br>Go to connect                                                 | IGEN-5G<br>OTHER NETWORKS<br>act-blue | <b>≜ ?</b> (     |  |  |

#### Step 3: Auto Configuration

Please wait for a while to complete the configuration. Then system will switch to the following page.Click " Done" to check plant data. (Usually, the data will be updated in 10 mins)

| 10:14 AM                      | =                                           | 10:14 AM                                 | 💻                                                                 |
|-------------------------------|---------------------------------------------|------------------------------------------|-------------------------------------------------------------------|
| ← Device                      | Configuration                               |                                          |                                                                   |
|                               |                                             |                                          |                                                                   |
| Ŕ                             |                                             |                                          |                                                                   |
|                               |                                             | Configu                                  | ration succeeded                                                  |
| Please shorten the d<br>route | istance between the device,<br>r and phone. | Device data will be d<br>you can check c | isplayed in 10 mins. After that,<br>levice status in device list. |
| Connect to de                 | vice                                        |                                          |                                                                   |
| Configuring                   |                                             |                                          |                                                                   |
| Restart                       |                                             |                                          |                                                                   |
| <ul> <li>Verified</li> </ul>  |                                             |                                          |                                                                   |
|                               |                                             |                                          | Done                                                              |
|                               |                                             |                                          |                                                                   |
|                               |                                             |                                          |                                                                   |

If configuration failure occurs, please check the following reason and try it again.

- $(1) \quad Make \ sure \ WLAN \ is \ ON.$
- (2) Make sure WiFi is normal.
- (3) Make sure wireless router does not implement the white-black list.
- (4) Remove the special characters in Wi-Fi network.
- (5) Shorten the distance between the phone and device.
- (6) Try to connect to other Wi-Fi.